## CALYPSO.

## **Defining A Cone without a CAD Model**

One difficulty with setting the nominals for a cone in Calypso is that the nominal diameter of the cone is specified at the origin point of the feature. Without a CAD model this origin point is typically arbitrary based on where you want to take measurements. Furthermore the part print usually only specifies the diameter at one location on the cone...which almost never matches the cone origin in Calypso. Luckily Calypso gives us a tool that allows us to use the information from the print to calculate the nominal diameter where we measured our cone. The print must give you at least the cone angle (or half angle) and the diameter at a specific location. The step by step directions below refer to the following print:

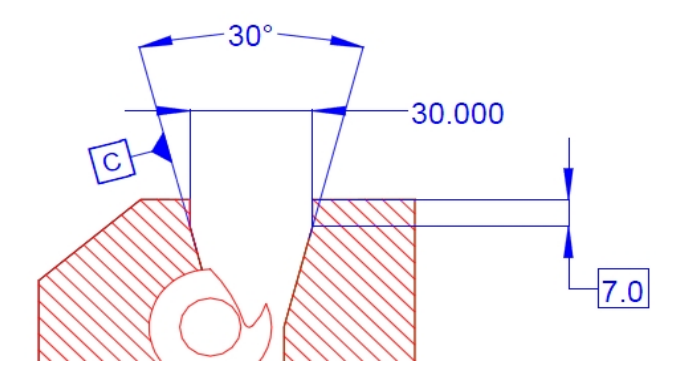

- 1. Select a stylus and take points on the cone. Make sure that Calypso recognized the feature as a cone. Click OK to the feature then re-open the cone. This will give us access to the Reset button without loosing much if we make a mistake.
- 2. Enter all the nominals EXCEPT the diameter and the coordinate that matches the space axis. In this example the cone has has a +Z space axis so we skip the Z nominal and enter X, Y, A1, A2, and the Cone Angle (green boxes on the right). The most critical are A1, A2, and the Cone Angle.
- 3. Write down the current value for the Z-nominal. This value is the location where we want to measure the cone based on our initial set of probing points. In this example the value is -18.138.
- 4. Click the icon to the left of the diameter (♠). This brings up a dialog box that allows us to shift the reference point of the cone. Type in the location of the diameter given on the print. It is -7.0 in this example. Click OK. You will see that Calypso shifted the origin of the cone to a z-location of -7.0 and recalculated the diameter at the new location.

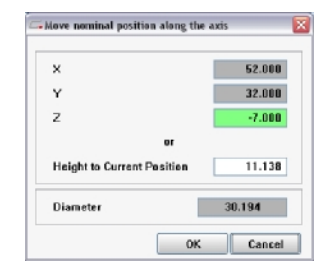

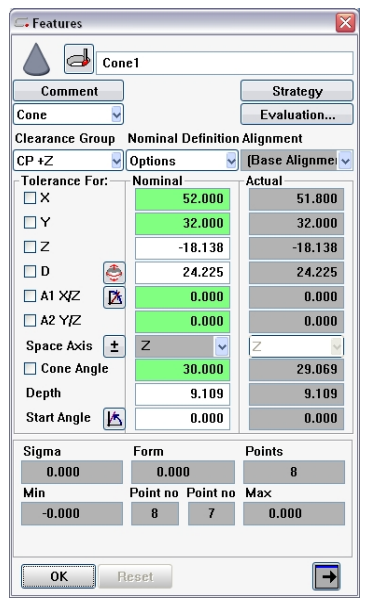

5. The cone is now located at the same position specified on the print so we can type in the nominal diameter. In this example the value is 30.0.

| II - '  |            | J2.000 | J2.000 |
|---------|------------|--------|--------|
| Ζ       |            | -7.000 | -7.000 |
| 🗖 D     | ٩          | 30.000 | 30.000 |
| 🗖 🗖 🖓 🗖 | <b>F</b> * | 0 000  | n nnn  |

6. Lastly we have to put the cone back to the original z-nominal (it more than likely cannot be measured where it is currently defined). Click the icon to the left of the diameter () and type in the original z-location that you wrote down in step 3. Click OK and Calypso will again recalculate the diameter for the new nominal z-location.

| x                          | 52.000  |
|----------------------------|---------|
| Y                          | 32.000  |
| z                          | -18.138 |
| or                         |         |
| Height to Current Position | -11.138 |
| Diameter                   | 24.031  |

7. The cone now has the correct nominals. Click OK to the feature and save you work. To report the diameter of the cone at the gage point, use Cone Calculations found in the Constructions menu.

| 🖙 Features 🛛 🛛 🔀                             |             |                |  |  |  |  |
|----------------------------------------------|-------------|----------------|--|--|--|--|
| Cone1                                        |             |                |  |  |  |  |
| Comment                                      |             | Strategy       |  |  |  |  |
| Cone 🚽                                       |             | Evaluation     |  |  |  |  |
| Clearance Group Nominal Definition Alignment |             |                |  |  |  |  |
| CP +Z 🚽                                      | Options 🛛 🚽 | (Base Alignmer |  |  |  |  |
| -Tolerance For:                              | Nominal     | Actual         |  |  |  |  |
| □×                                           | 52.000      | 52.001         |  |  |  |  |
| ΠY                                           | 32.000      | 31.998         |  |  |  |  |
| ΠZ                                           | -18.138     | -18.138        |  |  |  |  |
| 🗆 D 🛛 🍝                                      | 24.031      | 24.037         |  |  |  |  |
| 🗆 A1 X/Z 🛛 🔀                                 | 0.000       | -0.007         |  |  |  |  |
| 🗆 A2 Y/Z                                     | 0.000       | 0.019          |  |  |  |  |
| Space Axis 🛨                                 | z 🗸         | Z              |  |  |  |  |
| 🗌 Cone Angle                                 | 30.000      | 29.953         |  |  |  |  |
| Depth                                        | 9.109       | 9.109          |  |  |  |  |
| Start Angle 🔀                                | 0.000       | 0.000          |  |  |  |  |
| Sigma                                        | Points      |                |  |  |  |  |
| 0.028                                        | 0.106       | 1162           |  |  |  |  |
| Min Point no Point no Max                    |             |                |  |  |  |  |
| -0.053                                       | 866 451     | 0.053          |  |  |  |  |
|                                              |             |                |  |  |  |  |
| OK Reset →                                   |             |                |  |  |  |  |

| Cone Addition          |                  |  |  |  |  |
|------------------------|------------------|--|--|--|--|
| Cone Addition1         |                  |  |  |  |  |
| Alignment (Bas         | e Alignment) 🛛 🗸 |  |  |  |  |
| Feature<br>Cone1       |                  |  |  |  |  |
|                        |                  |  |  |  |  |
| At L -7.000            |                  |  |  |  |  |
| Referenced To          |                  |  |  |  |  |
| Cone Origin            |                  |  |  |  |  |
| ✓ Part Alignment       |                  |  |  |  |  |
| Or At:                 |                  |  |  |  |  |
| Feature                |                  |  |  |  |  |
|                        |                  |  |  |  |  |
|                        |                  |  |  |  |  |
| Tolerance For: Nominal | Actual 51 999    |  |  |  |  |
| □ Y 32.000             | 32 002           |  |  |  |  |
| Z -7.000               | -7.000           |  |  |  |  |
| D 30.000               | 29.996           |  |  |  |  |
|                        |                  |  |  |  |  |
|                        |                  |  |  |  |  |
| OK Reset               |                  |  |  |  |  |